## 如何註冊及管理UpToDate® Anywhere 行動版個人帳號

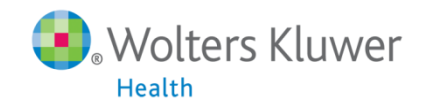

### 有關 UpToDate Anywhere

- 1. 未來,您不再受限只能在醫院的網域內透過電腦使用 UpToDate,只要註冊UpToDate的帳號,隨時隨地都可以使用。
- 2. 智慧型手機、平板電腦,只要連上網路,就可以使用 UpToDate。
- 離開醫院後,使用家用電腦或者筆記型電腦,網址輸入 <u>http://www.uptodate.com/online/</u>, Log in 帳號後就能使 用。

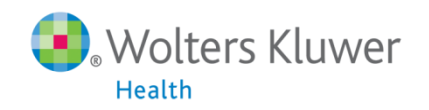

### 您現在可以透過任何行動裝置使用UpToDate的App

### 您可以在Android、iOS、等行動裝置系統的應用商店下載免 費的UpToDate App,使用時須要登入帳號密碼,一個帳號最 多同時在兩台行動裝置使用APP登入。

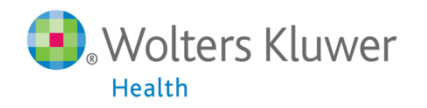

### 為什麼要註冊個人帳號

#### Ŷ <u>只要完成 UpToDate 行動版帳號登錄</u>

- ✔ 可以回家繼續查詢 UpToDate
- ✔ 可以建立個人檢索紀錄
- ✓ 可以透過手機 APP 隨時隨地使用 UpToDate

最重要的是,由個人帳號框,告訴你最新更新內容

▶ 立刻註冊取得個人帳戶,讓您三個願望一次滿足!

完成註冊後,每一次登入個人帳 號,若在已書籤過或是曾經閱覽過 的主題前看到一個小撬點,則表示 該主題有更新內容,點下小撬點就 會顯示更新內容

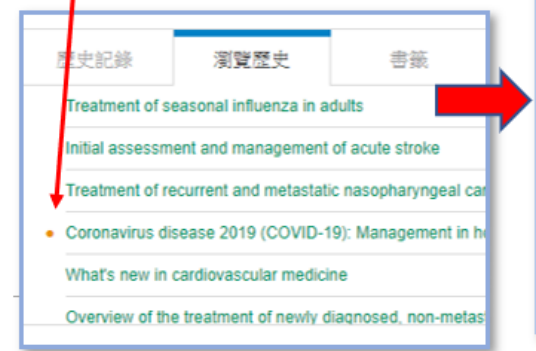

#### What's New

#### Hydroxychloroquine not effective as postexposure prophylaxis for COVID-19 (June 2020)

Clinical trials are evaluating postexposure prophylaxis to prevent COVID-19; hydroxychloroquine was a primary candidate, but available data suggest it is not effective in preventing infection. In a placebo-controlled, double-blind trial of 821 individuals with occupational or household exposure to SARS-CoV-2, hydroxychloroquine administered within four days did not reduce the rate of PCR-confirmed COVID-19 or symptoms consistent with COVID-19 over the subsequent 14 days compared with placebo (12 versus 14 percent) [1]. A number of limitations reduce confidence in the findings. Nevertheless, we recommend that postexposure prophylaxis to prevent COVID-19 not be attempted outside a clinical trial. (See "Coronavirus disease 2019 (COVID-19); Epidemiology, virology, and prevention", section on 'Postexposure prophylaxis'.)

#### 您註冊了嗎?

醫院內任一電腦,打開瀏覽器(建議使用 Chrome)並且輸入網址:<u>www.update.com</u>

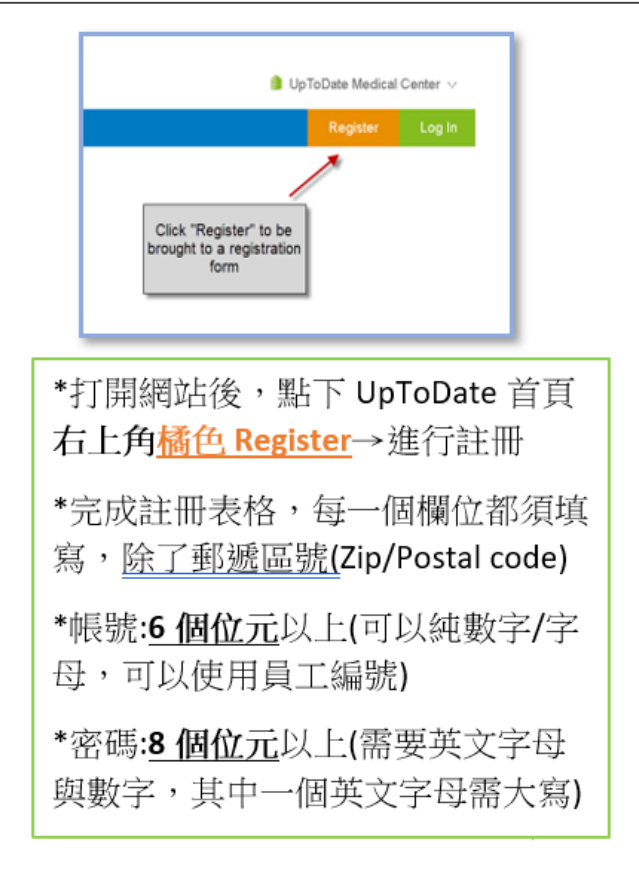

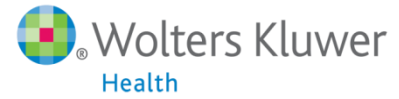

### 註冊UpToDate Anywhere的帳號

| UpToDate <sup>®</sup>  |                   | UpToDate Institution                                                                                           |                                                                   |
|------------------------|-------------------|----------------------------------------------------------------------------------------------------|-------------------------------------------------------------------|
| Contents 🛩 Calculators | Drug Interactions | UpToDate Pathways                                                                                              | Register Log In                                                   |
|                        |                   | Search UpToDate   Clinical topics Society guidelines Patient education Questions and answers UpToDate Pathways | 先,在醫院/學校網域內<br>用電腦打開UpToDate,<br>後點選 Register                     |
| Wolfers Kluwer         | Language          |                                                                                                    | @ 2020 LINToData Inc and/or its affiliates All Diabte Reserved    |
| S WOLLETS KLUWER       | Language          |                                                                                                    | ⊎ 2020 Op IODale, Inc. and/or its amiliates. All Rights Reserved. |

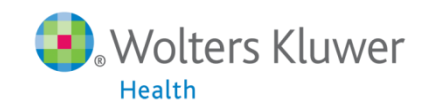

### 註冊表單填寫

#### First Name 名字 (中英文皆可)

#### Last Name 姓 (中英文皆可)

#### <sup>Email</sup> 請務必填寫可收信的email信箱

You will need access to this email account to complete your registration

Country 下拉選單中選擇**Taiwan** 

ZIP/Postal Code (optional) 郵遞區號不需填寫

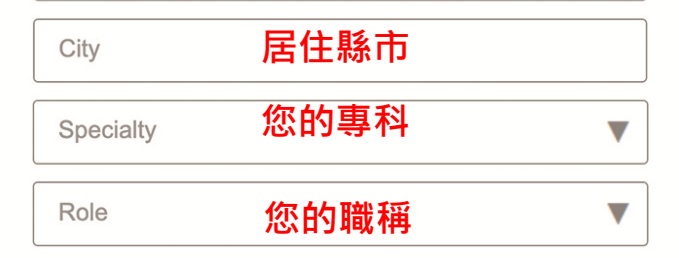

Create your username and password

# Username 6字元以上(相同帳號不可重複使用) Password 8字元以上,需包含至少一個大寫英文字母以及一個數字

Password rules:

- 8 to 24 characters
- at least 1 uppercase letter
- cannot match username
- at least 1 number, or special character from the following set:

. - \_ @ # \$ \* ! ( ) + =

Verify Password 再次確認密碼

Send Verification Code

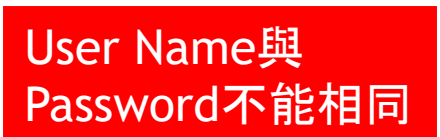

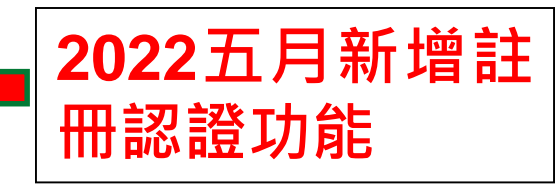

### 表格填寫完畢請至信箱收認證碼通知信

#### 帳號密碼填寫完畢後,新增認證碼確認步驟

#### Create your username and password

| Username 6字元以上,(相同帳號不可重複使用)                                                                                                    | ]    |  |
|----------------------------------------------------------------------------------------------------|------|--|
| Password 8字元以上,需含一個大寫/數字,或者特殊                                                                                                    | 符號   |  |
| Password rules:<br>• 8 to 24 characters<br>• at least 1 uppercase letter<br>• cannot match username<br>• at least 1 number, or special character from the following set:<br>• @ # \$ * ! ( ) + = |      |  |
| Verify Password 再次輸入密碼                                                                                                    |      |  |
| Send Verification Code                                                                                                    | 4    |  |
|                                                                                                    |      |  |
| 認證碼將寄至您填寫的信箱                                                                                                    |      |  |
| 接收完畢後請回UpToDate填                                                                                                    | 寫認證碼 |  |
|                                                                                                    |      |  |

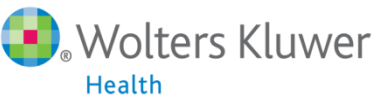

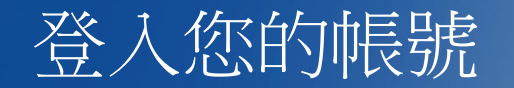

| UpToDate <sup>®</sup> Search UpToDate    | Q                                                                                                    | UpToDate Institution                      |
|------------------------------------------|----------------------------------------------------------------------------------------------------|-------------------------------------------|
| Contents 🗸 Calculators Drug Interactions | UpToDate Pathways                                                                                                    | Register Log In                           |
|                                          | Log In Username Password ③ Show Remember me Need Help Logging in? OpenAthens Log In Natitutional Log In Log In                                                                                                    | 如果您已經有帳號,<br>直接登入您的帳號。                    |
|                                          | Register Now<br>Make the most of your UpToDate experience: Register<br>for an account and benefit from mobile access to our<br>trusted clinical content. Plus, earn and redeem<br>CME/CE/CPD credits while you work. | 忘記帳號密碼的<br>話,也是在這裡輸<br>入您註冊時候使<br>用的email |

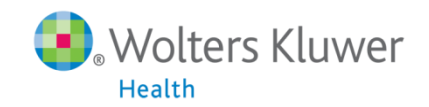

### 從應用程式商店下載UpToDate Mobile App

以Android為例

- 進入Play Store
- 搜尋UpToDate
- 點擊UpToDate
- 點擊下載

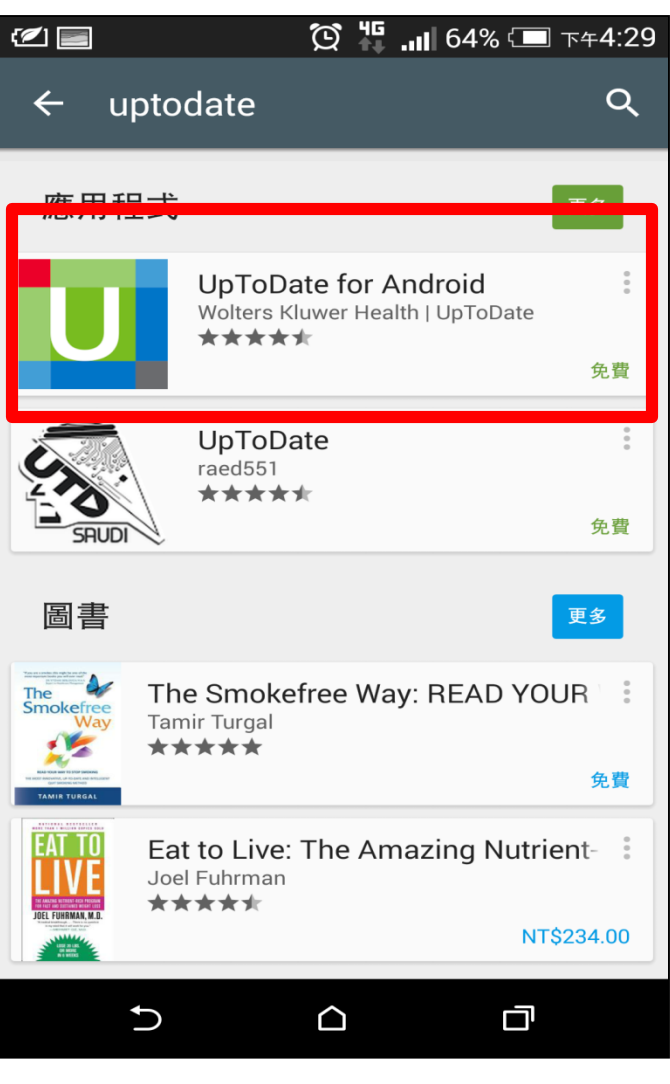

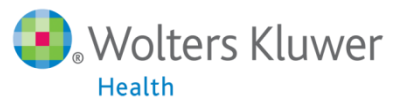

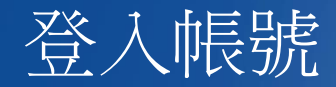

- 1. 打開UpToDate應用程式, 登入您剛剛註冊的帳號, 點選Log In。
- 2. 登入後點選右上角的Accept, 同意使用規範。
- 3. 進入行動裝置首頁。

| ً                | َ 🖾 62% 🛄 🖄                                    | 下午4:39 |  |  |  |
|------------------|------------------------------------------------|--------|--|--|--|
|                  | U UpToDate®                                    |        |  |  |  |
|                  | hsienchiu                                      | 3      |  |  |  |
|                  |                                                | 3      |  |  |  |
|                  | Sign In                                        |        |  |  |  |
| Forgot Password? |                                                |        |  |  |  |
|                  |                                                |        |  |  |  |
|                  |                                                |        |  |  |  |
|                  | S Wolters Kluwer Health                        |        |  |  |  |
|                  | ©2011-2014 UpToDate, Inc. All rights reserved. |        |  |  |  |
|                  |                                                |        |  |  |  |

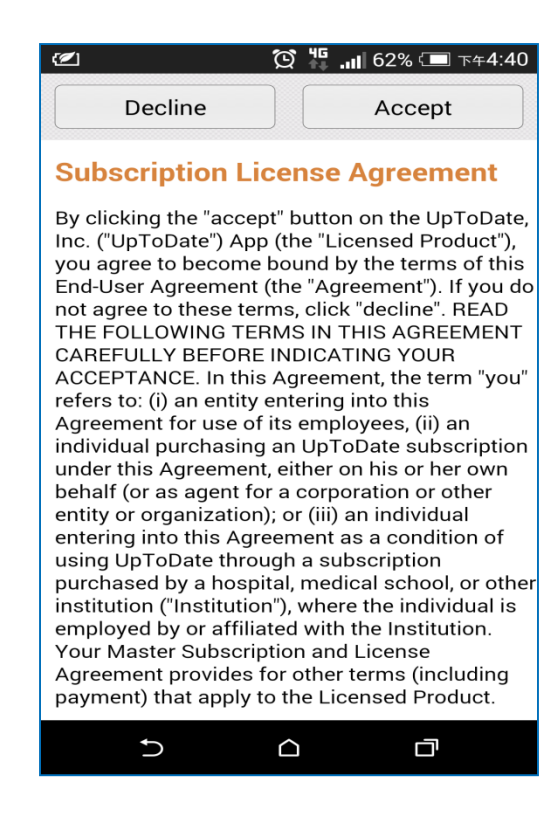

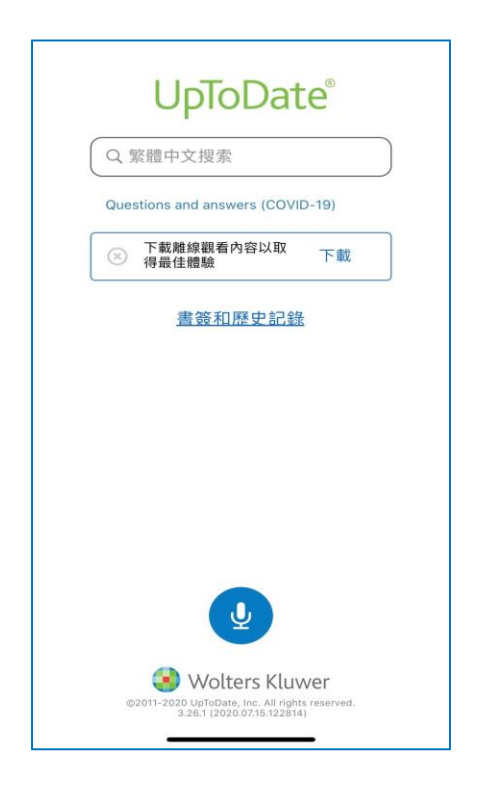

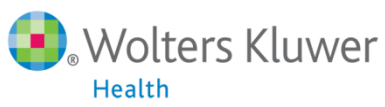

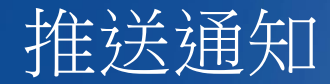

重要:每90天內您必須在醫院網域內使用電腦登入您的帳號,以延展您的帳號使用有效期,只要您有下載App,當您打開App時會出現提醒。

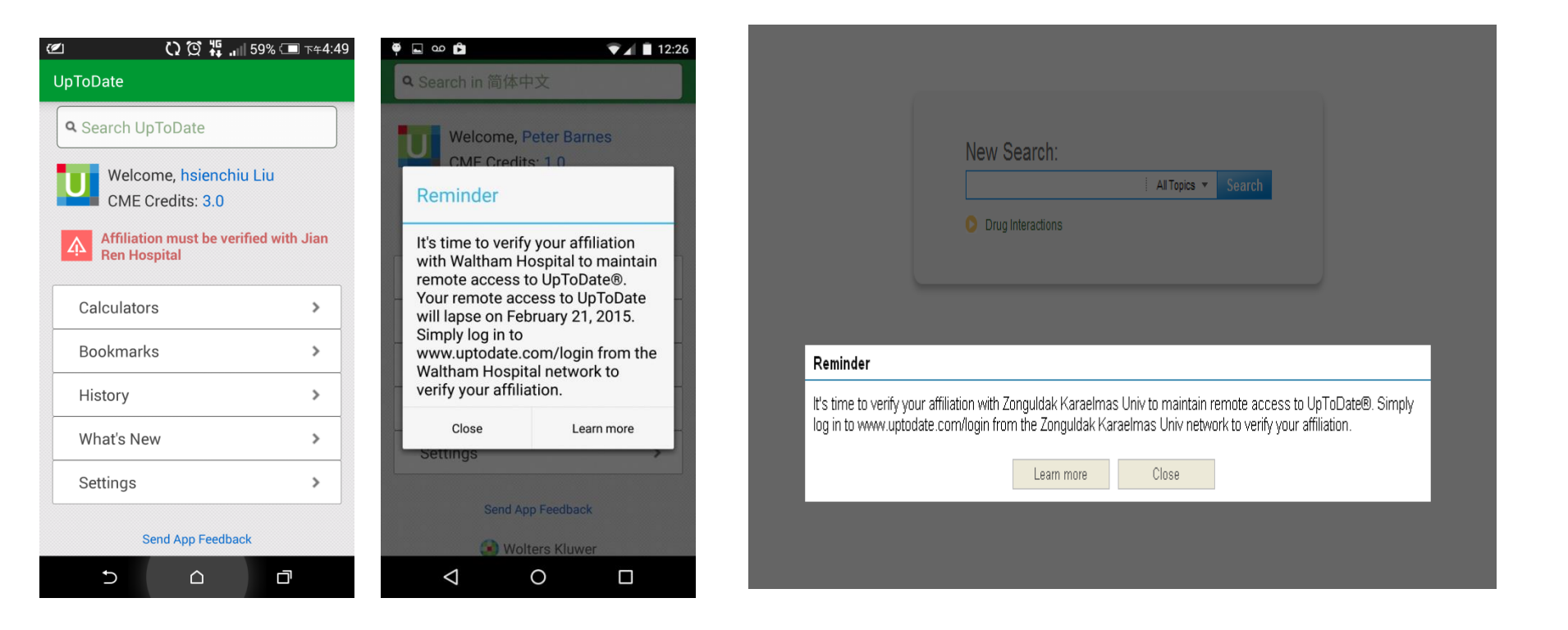

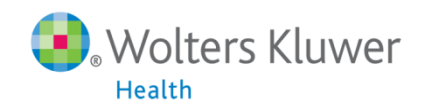